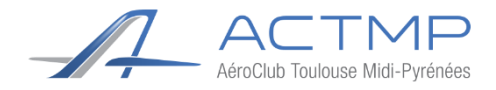

# Manuel du pilote : GARMIN. G5

## Introduction

Ce manuel a pour but de montrer les rudiments de l'avionique du Garmin G5. Le manuel complet est téléchargeable sur le site de Garmin en suivant le lien suivant :

http://static.garmin.com/pumac/190-01112-12\_C.pdf

# Sommaire

| Abrév    | Abréviations1                                            |   |  |
|----------|----------------------------------------------------------|---|--|
| I- Prés  | I- Présentation de l'interface et informations diverses2 |   |  |
| 1-       | Interface                                                | 2 |  |
| 2-       | Informations diverses                                    | 2 |  |
| II- Util | II- Utilisation du PFD                                   |   |  |
| III- Uti | III- Utilisation du HSI                                  |   |  |
| Fiche    | Fiche récapitulative                                     |   |  |
|          |                                                          |   |  |

## **Abréviations**

- PFD = Primary Flight Display
- HSI = Horizontal Situation Indicator

(Indicateur de Vol Primaire) (Indicateur de Situation Horizontale)

• KNOB = Bouton rotatif

# I- Présentation de l'interface et informations diverses

1- Interface

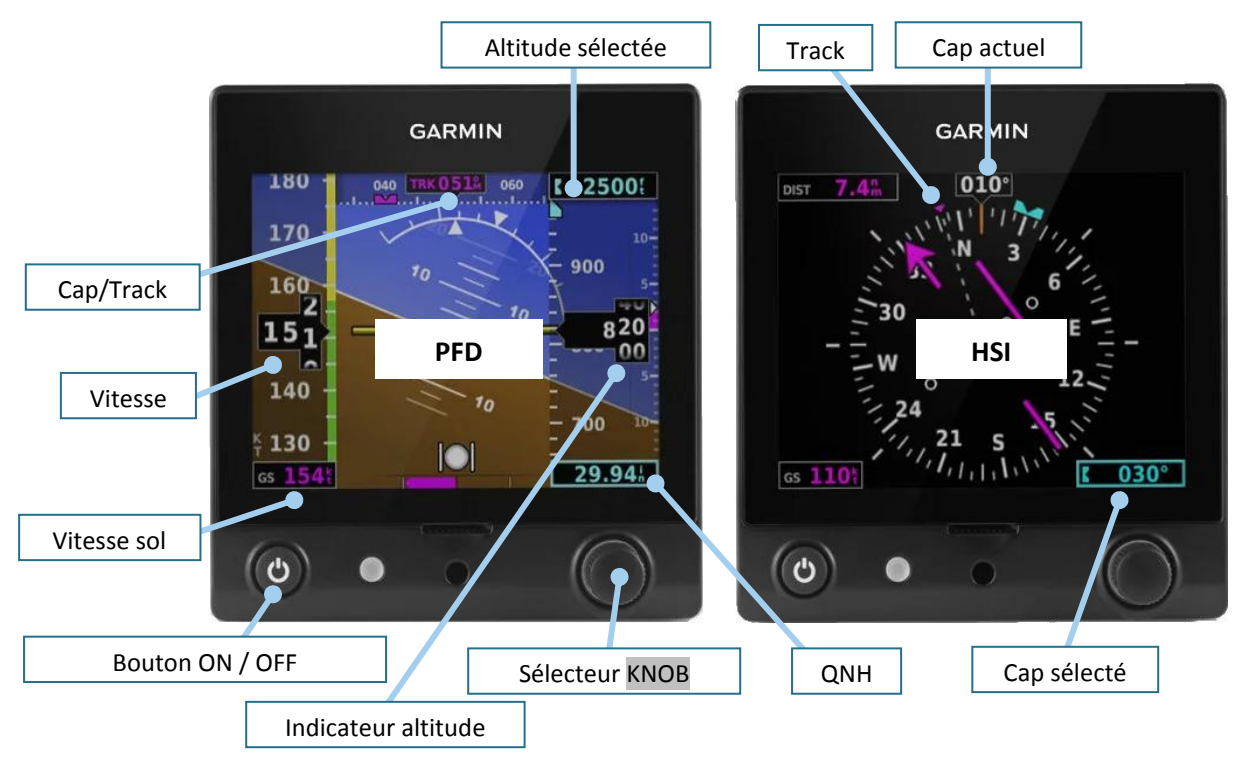

Figure 1 : Présentation générale de l'interface

Dans la suite du document, le bouton rotatif sera identifié comme « KNOB ». Le terme « PUSH » indiquera que l'on effectue une pression sur le bouton indiqué. Nous en verrons l'utilisation plus loin.

## Le bouton KNOB est à la fois un bouton rotatif et un bouton poussoir

Sur le G5, les fonctionnalités sont accessibles à l'aide d'un bandeau qui s'affiche au bas de l'écran.

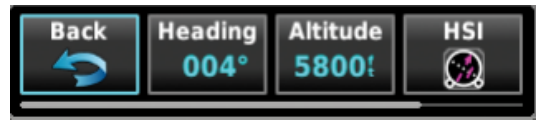

Figure 2 : Présentation du bandeau de menus

Dans ce bandeau, figurent plusieurs cadres dans lesquels sont inscrites des options/informations. Le cadre en surbrillance bleue (cf. figure 2) est le sous-menu sélecté. **Deux options :** 

- > Un PUSH sur KNOB permet d'entrer dans le sous-menu en surbrillance
- > La rotation du KNOB permet de mettre en surbrillance un autre menu

Par ailleurs, la barre inférieure horizontale grise indique la présence d'autres menus à droite de ceux déjà affichés, comme sur un ordinateur.

#### 2- Informations diverses

#### Alimentation :

Les deux Garmin G5 sont alimentés par le bouton AVIONIQUE. En cas de panne électrique ou de coupure involontaire de l'AVIONIQUE la batterie interne, du G5 prend le relai pour l'alimenter (autonomie 2h). Dans ce cas, un message en

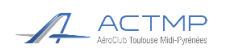

## Manuel du pilote Garmin G5

anglais apparait. Pour continuer sur la batterie interne, appuyer sur n'importe quel bouton du G5.

Panne PFD :En cas d'une panne du PFD, il est possible de reporter les informations l'horizon<br/>artificiel sur le HSI.

Réglage luminosité : Le réglage de la luminosité est automatique par défaut.

Pour régler manuellement : 2 PUSH successifs sur ON/OFF 2 puis tourner

**Bonnes pratiques :** Avec l'installation de cette avionique différente de l'ancienne analogique, des « bonnes pratiques » peuvent être adoptées comme :

Avant le décollage, régler le cap du HSI au QFU de la piste que vous allez utiliser

4 Au cours de votre vol, pensez à afficher l'altitude cible

Lunettes polarisées : Les lunettes polarisées peuvent gêner la visibilité des affichages sous un certain angle.

## II- Utilisation du PFD

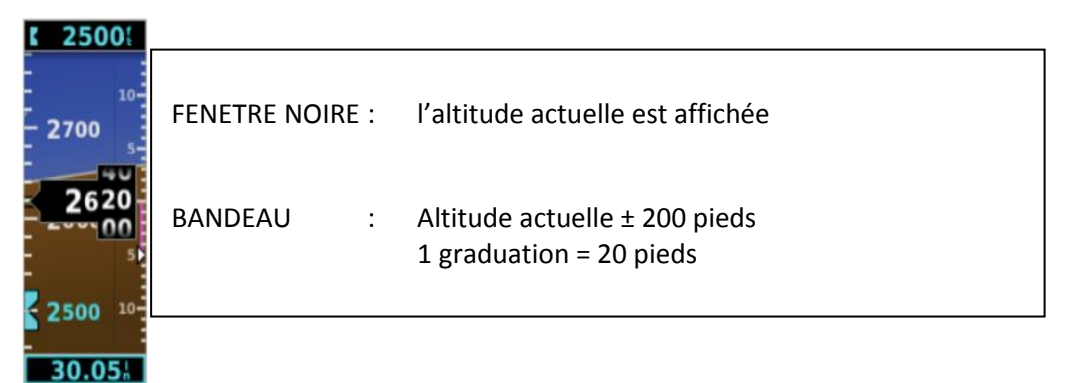

Figure 3 : Présentation du bandeau de l'altitude

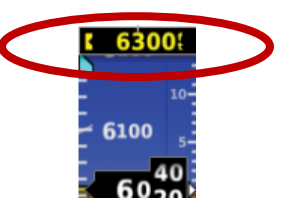

*Figure 4 : Alerte visuelle si déviation de l'altitude cible* 

| Effet                         | Action                                                                                                    | Conséquence / Indication                                                       |
|-------------------------------|----------------------------------------------------------------------------------------------------|--------------------------------------------------------------------------------|
| Choisir une<br>altitude cible | <ul> <li>PFD</li> <li>PUSH sur KNOB</li> <li>Tourner KNOB pour sélecter 'Altitude'</li> <li>PUSH sur KNOB pour valider</li> <li>Tourner KNOB pour afficher l'altitude cible</li> <li>PUSH sur KNOB pour valider</li> </ul> | <ul> <li>Apparition d'un BUG bleu à<br/>l'altitude cible (figure 3)</li> </ul> |
| Synchroniser                  | PFD                                                                                                    | Apparition d'un BUG bleu à                                                     |

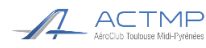

# Manuel du pilote Garmin G5

| l'altitude                        | <ul> <li>PUSH sur KNOB</li> <li>Tourner KNOB pour sélecter 'Altitude'</li> <li>PUSH sur KNOB pour valider</li> <li>Maintenir KNOB enfoncé</li> </ul> | l'altitude actuelle                                                                                                    |
|-----------------------------------|----------------------------------------------------------------------------------------------------|----------------------------------------------------------------------------------------------------|
| Alerte approche<br>altitude cible | PFD<br>• Aucune                                                                                                    | <ul> <li>1000 ft avant l'altitude cible,<br/>l'indication supérieure clignote<br/>pendant 5 secondes (cf. figure 4)</li> <li>200 ft avant l'altitude cible,<br/>l'indication supérieure re-<br/>clignote pendant 5 secondes</li> </ul> |
| Alerte déviation                  | PFD<br>• Aucune                                                                                                    | <ul> <li>Après avoir atteint l'altitude<br/>cible, si l'avion s'écarte de ±200<br/>ft, l'indication clignote en jaune<br/>sur fond noir</li> </ul>                                                                                     |
| Régler le QNH                     | <ul> <li>PFD</li> <li>Tourner KNOB à droite ou à gauche pour régler le QNH</li> </ul>                                                                | <ul> <li>L'indication du QNH sous le<br/>bandeau change</li> </ul>                                                                                                    |

# III- Utilisation du HSI

| Effet         | Action                                                                                | Indication                                                                                           |
|---------------|---------------------------------------------------------------------------------------|----------------------------------------------------------------------------------------------------|
| Régler un cap | <ul> <li>HSI</li> <li>Tourner KNOB à droite ou à gauche pour régler le cap</li> </ul> | <ul> <li>Le BUG bleu se déplace et<br/>l'indicateur en bas à droite de<br/>l'écran change</li> </ul> |

### EN CAS DE PANNE DU PFD :

| Effet           | Action                                                                                                    | Indication                                          |
|-----------------|----------------------------------------------------------------------------------------------------|-----------------------------------------------------|
| Afficher le PFD | <ul> <li>HSI</li> <li>PUSH sur KNOB</li> <li>Tourner KNOB à droite pour sélecter 'PFD'</li> <li>PUSH sur KNOB pour valider</li> </ul> | <ul> <li>'PFD' est le sous-menu à droite</li> </ul> |

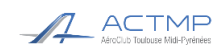

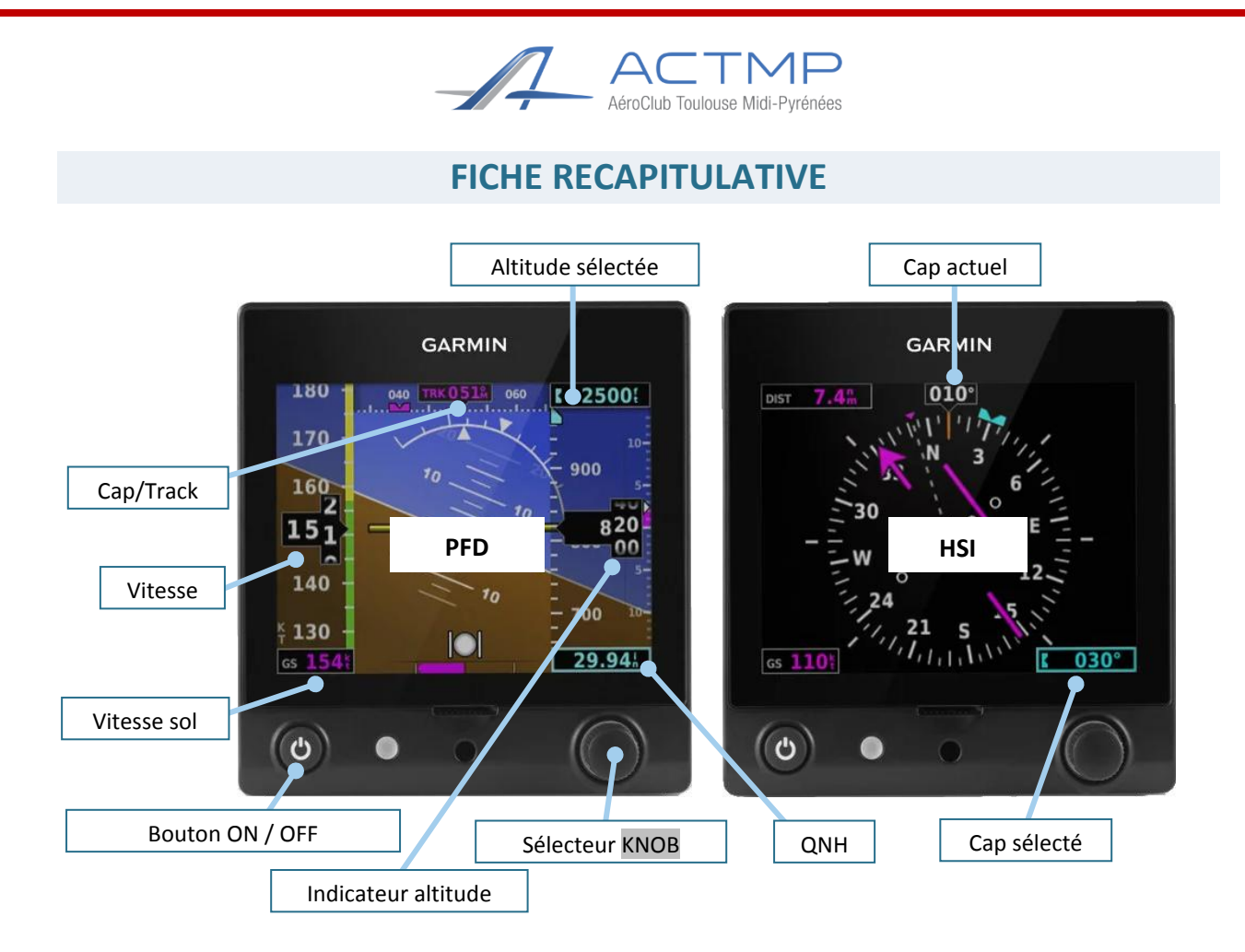

| Effet                         | Action                                                                                                    | Indication                                                                                           |
|-------------------------------|----------------------------------------------------------------------------------------------------|----------------------------------------------------------------------------------------------------|
| Choisir une<br>altitude cible | <ul> <li>PFD</li> <li>PUSH sur KNOB</li> <li>Tourner KNOB pour sélecter 'Altitude'</li> <li>PUSH sur KNOB pour valider</li> <li>Tourner KNOB pour afficher l'altitude cible</li> <li>PUSH sur KNOB pour valider</li> </ul> | <ul> <li>Apparition d'un BUG bleu à<br/>l'altitude cible</li> </ul>                                  |
| Régler le QNH                 | <ul> <li>PFD</li> <li>Tourner KNOB à droite ou à gauche pour régler le QNH</li> </ul>                                                                                                    | <ul> <li>L'indication du QNH sous le<br/>bandeau change</li> </ul>                                   |
| Régler un cap                 | <ul> <li>HSI</li> <li>Tourner KNOB à droite ou à gauche pour régler le cap</li> </ul>                                                                                                    | <ul> <li>Le BUG bleu se déplace et<br/>l'indicateur en bas à droite de<br/>l'écran change</li> </ul> |
| Afficher le PFD               | HSI<br>• PUSH sur KNOB<br>• Tourner KNOB à droite pour sélecter 'PFD'<br>• PUSH sur KNOB pour valider                                                                                                    | <ul> <li>Iniquement si le PFD est défaillant</li> </ul>                                              |